• A beállítás után érintse meg az 🐵 gombot.

## Összes fájl védettségének törlése

Törli az összes fájl védettségét.

1 Válassza ki a lejátszás módot.

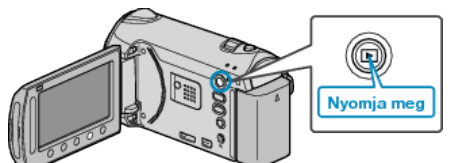

2 Válassza ki a videó vagy a pillanatfelvétel módot.

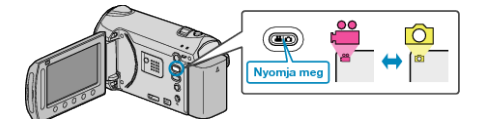

3 Érintse meg a(z) i gombot a menü megjelenítéséhez.

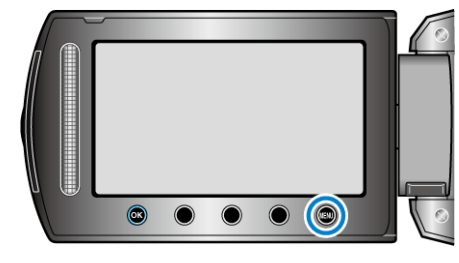

4 Válassza ki a(z) "SZERKESZTÉS" elemet és érintse meg az 🛞 gombot.

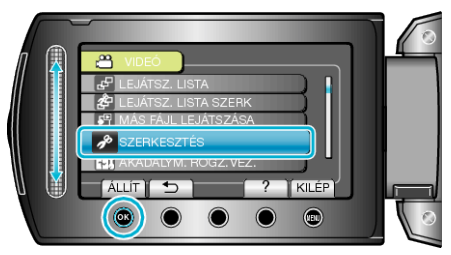

5 Válassza ki a(z) "VÉDETT/MÉGSE" elemet és érintse meg az ⊛ gombot.

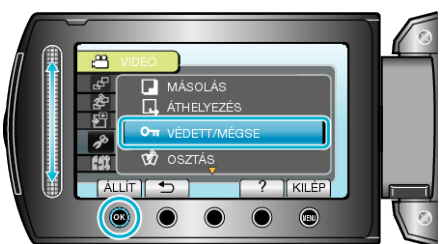

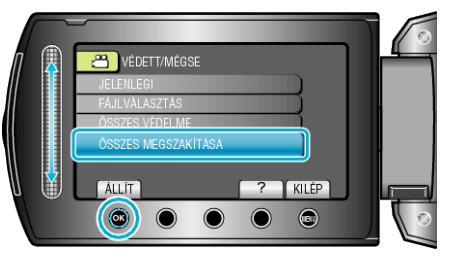

7 Válassza ki a(z) "IGEN" elemet és érintse meg az  $\circledast$  gombot.

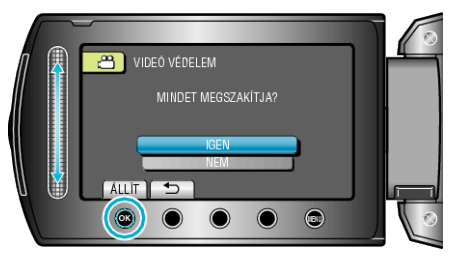